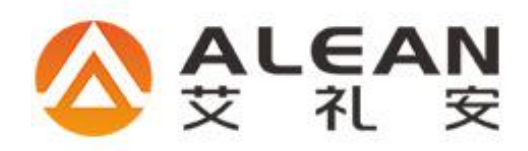

# 一、AL-7416 总线系统接线图:手拉手接线方式

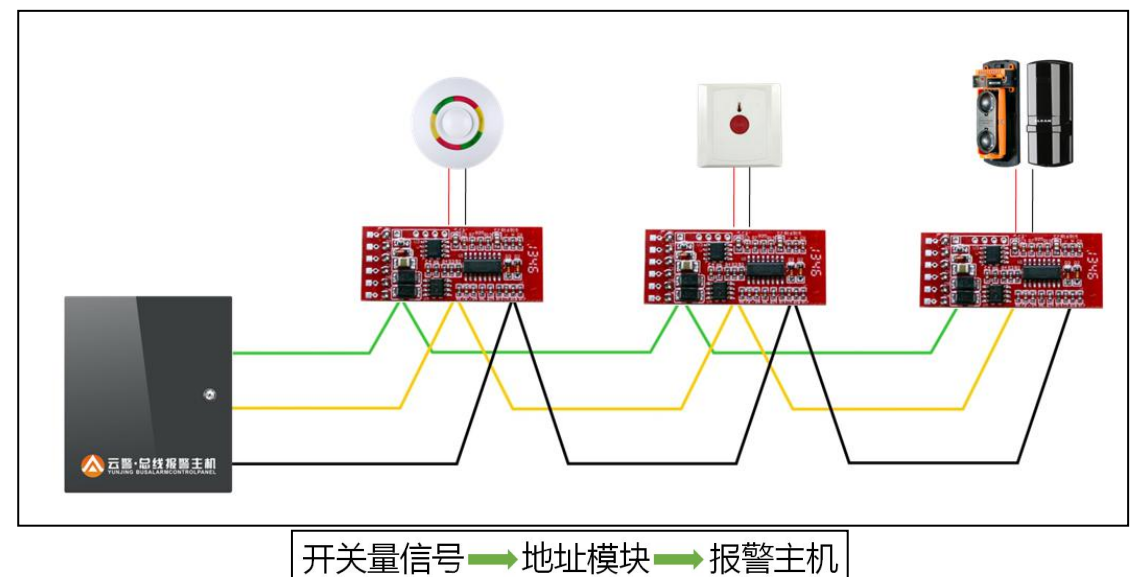

注意:信号线:RVVP2\*0.75; 电源线:RVV2\*1.0; 485 信号线不能和强电 (如 AC220V) 一起走线,必须分开 30CM 以上;

| Ξ, | 防区地址模块拨码规则 |  |
|----|------------|--|
|    |            |  |

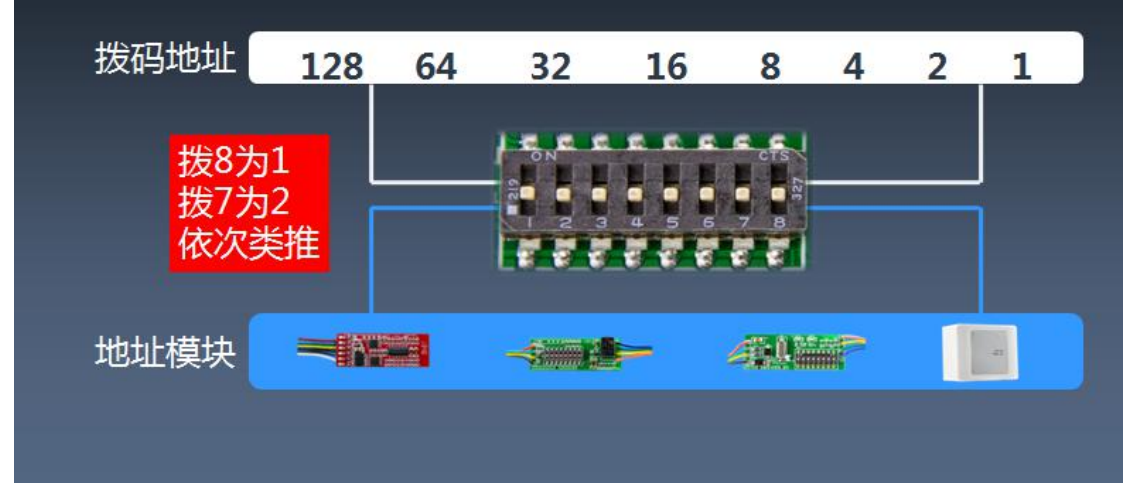

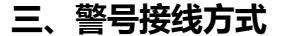

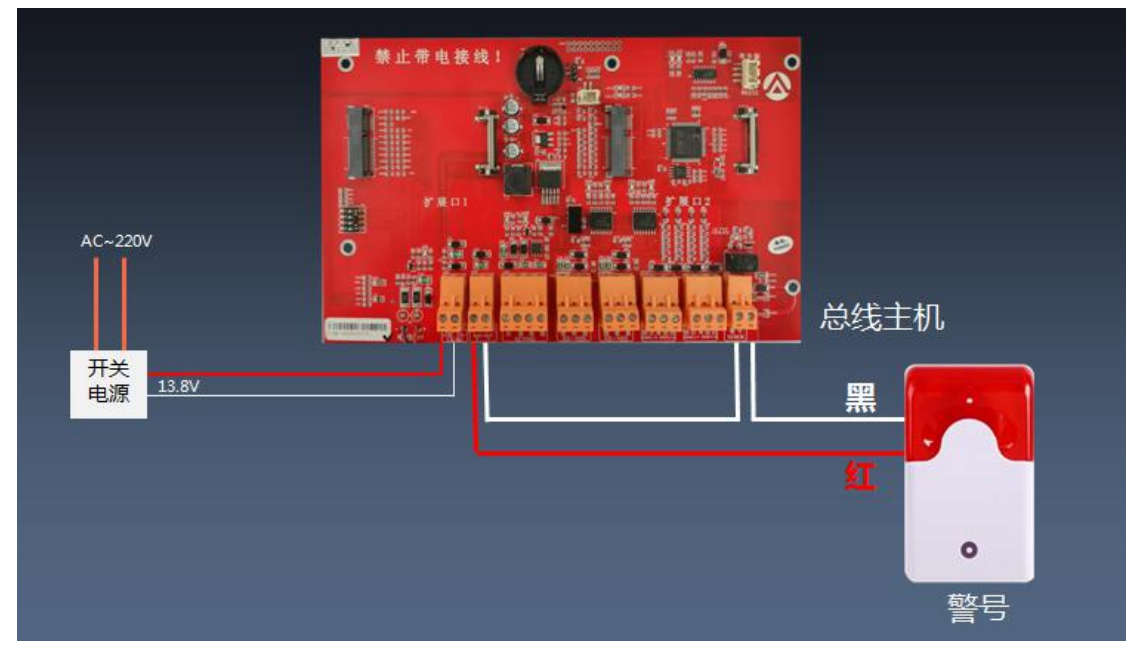

四、控制键盘 AL-716 V2.0"按键图标定义"

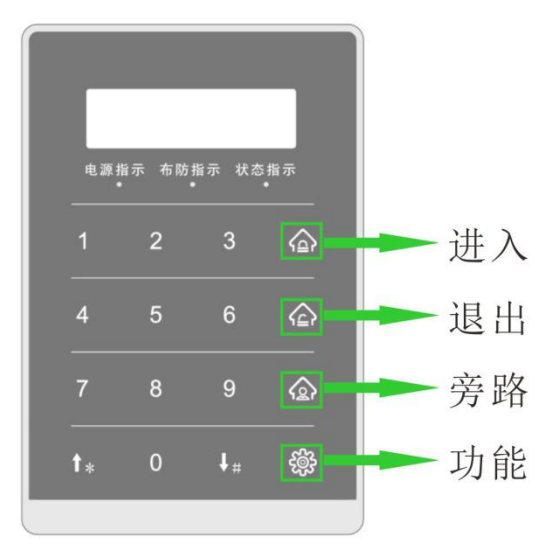

# 五、AL-7416 简易操作

# 4.1、系统布防

方法一:遥控器按"布防"键 方法二:123456 + [进入]键图标

4.2、系统撤防

方法一:遥控器按"撤防"键

- 方法二: 123456 + [退出]键图标
- 4.3、停止当前报警: 123456 + [↓]

主机和键盘正在报警时,输入密码 123456+[↓]键,键盘和主机的警号停止报警,同时 键盘的蜂鸣器停止响。

## 4.4、清除当前报警显示: 123456 + [1]

主机报警后,键盘上会显示报警过的信息。此时,输入[密码]123456+[ ↑]键,键盘显示器上的所有报警显示信息清除。

## 4.5、键盘显示说明

在没有报警的情况下,键盘会显示异常的防区;一旦有报警,键盘会显示报警信息,直 到下一次布防后,或通过[密码]+[↑]键,显示信息清除。如果在同一时间内有多个信 息显示,键盘会轮流显示。

# 六、AL-7416典型应用举例

#### 假设AL-7416带有10个单防区地址模块

调试步骤如下:

1、防区地址模块编码:将10个模块的地址码分别编码为1到10。具体编码请参考 "步 骤二防区地址模块拨码规则";假如拨码为1-5的模块接的是主机 "通讯口1",6-10的模 块接的是主机 "通讯口2"。(主机不区分通讯口,地址拨码不能重复)

2、防区地址模块接线:将10个模块接到AL-7416的"Rs485通讯口"引出的485总 线上,其中地址模块的绿、黄、黑分别对应接到RS485通讯口的绿、黄、黑端子上),地址 模块的红、黑线接到电源的正、负端,防区模块电压范围是DC12-24V。

3、主机编程: 123456+"功能键"→这时界面显示"查询"→"↓#(向下)"→"分 区分配"→"进入键"图标,这时界面显示"主键盘分区"→"进入键"图标→这时界面显 示"设备 0"→"↓#(向下)"找到设备 1(拨码为1的设备),这时下面显示为 0(0为 关闭),再按"进入键"图标,按1即可将其打开(即为打开这个设备),改好后会提示"修 改成功",设备 2、3、4、5、6、7、8、9、10 也是一样按设备 1 的方式将其打开。(注意 设 1 是打开,0为关闭)。

4、将主机断电重启生效。

**5、查询地址模块是否在线:** 123456+"功能键"→这时界面显示"查询"→"进入键" →"↓#(向下)"→"RS485-1设备状况" →"进入键"→查询 1-10 号设备是否在线。

## 七、遥控器和键盘对码操作

1号遥控器对码: 1:按"功能键"图标3秒,提示输入密码

2: 输入密码 123456

3: 按"↑\*"号键3秒,提示输入功能码

4: 遥控器 1: 输入 0101 再按 1 之后,显示等待无线触发,再按遥控器 "布防"键——代表 1 号遥控器布防对码;输入 0103 再按 1 之后,显示等待无线触发,再 按遥控器"撤防"键-----代表 1 号遥控器撤防对码。 **2号遥控器对码:** 1:按"功能键"图标 3 秒 ,提示输入密码

2: 输入密码 123456

3: 按"↑\*"号键3秒,提示输入功能码

4: 遥控器 2: 输入 0201 再按 1 之后,显示等待无线触发,再按遥控器 "布防"键——代表 2 号遥控器布防对码;输入 0203 再按 1 之后,显示等待无线触发,再按遥控器"撤防键"-----代表 2 号遥控器撤防对码。

## 八、单个设备操作(包括单个分区、防区布撤防,联动设备打开和关闭)

第一步: 123456 + "[旁路]键"图标 → 此时键盘显示 "输设备号";

**第二步:** 输入设备号,共6位数字: 第一位固定编号为1; 二到四位代表设备编号,后 面两位代表该设备上的防区号或输出点数(具体请参考下面说明);

第三步:按"[进入]键"图标,对设备进行布防或合上;按"[退出]键",对设备进 行撤防或断开;如果输入的设备为主机类型,提示输入该主机的密码,然后再按"[进入] 或[退出]键"图标进行布撤防操作。

1) 假设通讯口1或者通讯口2的000号设备为报警模块,输入100000,表示对该模块 进行单分区布撤防;输入100001,表示对该模块的第一防区进行单防区布撤防。

2) 假设通讯口 1 或者通讯口 2 的 60 号设备为指示灯模块,输入 106000,表示点亮或 熄灭该设备上的所有指示灯;输入 106015,表示点亮或熄灭该设备上的 15 号指示灯。

# 九、联动功能

## 1: 联动输出设备编号说明

联动输出编号为6位数,第一位表示固定编号1,二到四位表示该联动设备拨码地址, 后面2位表示该联动设备输出点数,后面2位不可为00,,为01-16。

举例:106315,表示 63 号设备(表示该联动设备拨码地址为 63)的第 15 个输出。 说明:输入设备带有一个报警输出,它的输出编号为 Xxxx01,第一位表示固定编号 1,二到 四位 xxx 表示设备号,后面两位表示该继电器输出。

### 2: 主机联动编程操作

16 路联动继电器模块 AL-7016 默认地址拨码为 0,接在主机任意通讯口;在分区分配打开 设备 0,设备设置一设备属性,将设备 0 属性改为 3,主机断电重启。

### ①通过编程配置防区的联动输出

123456+"功能键"→这时界面显示"查询"→"↓#(向下)"→联动输出点→"进入 键"→这时界面显示"联动输出点1",再按"进入键",通过[↓#]键、[↑\*]键找到需要 设置联动的防区号(或者按"功能键"后直接输入防区地址跳转)→"进入键"→输入所 要联动的联动输出编号(具体参考联动输出设备编号说明)→系统会提示修改成功→按"退 出键"返回上一层→继续通过同样的方式配置其它防区的联动输出。

#### ②通过编程修改联动属性

123456+"功能键"→这时界面显示"查询"→"↓#(向下)"→联动属性→"进入键" →这时界面显示"联动点1属性",再按"进入键",通过[↓#]键、[↑\*]键找到需要设置 联动属性的防区号(或者按"功能键"后直接输入防区地址跳转)→"进入键"→将联动 属性修改为 3→系统会提示修改成功→按"退出键"返回上一层→继续通过同样的方式配置 其它防区的联动输出属性。